# UM販売購買

リリースノート

ver.1.20~1.23

| 発行日   | 2022/08/19 |
|-------|------------|
| 最終改訂日 | 2022/09/13 |

株式会社シナプスイノベーション

© Synapse Innovation Inc.

Confidential

# 改訂履歴

| 改訂日        | 改訂内容                                                                                                    |
|------------|----------------------------------------------------------------------------------------------------|
| 2022/08/19 | (V1.20版)<br>発行                                                                                                    |
| 2022/08/22 | (V1.21版内容追記)<br>・「支払実績入力(一括)」調査説明欄:キャプチャを差し替え<br>・支払実績入力設定を追記                                                     |
| 2022/09/01 | (V1.21版内容追記)<br>・月次伝票締指示のタブの追加設定を追記<br>・「フローの変更」設定を追記<br>・販売モニターに受注見積、受注新規作成を設定を追記<br>・支払実績入力設定、支払実績入力 編集画面の設定を削除 |
| 2022/09/12 | 奉行クラウド連携をご利用になる場合の任意設定で、<br>「アイテム」→「項目」に変更                                                                        |
| 2022/09/13 | (V1.23版内容追記)<br>・「リストビューの変更」設定を追記(勘定奉行仕訳IFのExport CSVボタン)<br>・「ボタンの設定」を追記                                         |

- 本書の一部または全部を無断で複製・転載することはお断りします。
- 本書の内容は将来予告なしに変更することがあります。
- 本製品をご利用いただいた結果の影響につきましては上項に関わらず責任を負いかねますのでご了承ください。
- 本書の内容はUM販売購買 ver.1.23 時点のものです。

# 目次

| 改訂履歴                   | 1  |
|------------------------|----|
| 目次                     | 2  |
| <u>Ver.1.20~1.23</u>   | 3  |
| 概要                     | 3  |
| 詳細                     | 4  |
| アップグレード手順              | 8  |
| UM販売購買用設定              | 12 |
| オブジェクトのリスト項目値追加        | 12 |
| 販売モニターに受注見積、受注新規作成を設定  | 15 |
| 支払実績入力設定               | 16 |
| カスタムメタデータ型項目の追加        | 18 |
| リストビューの変更              | 18 |
| レポート項目の変更              | 18 |
| レポート検索条件の変更            | 18 |
| 項目セットの追加               | 18 |
| タブ名称の変更                | 18 |
| 奉行クラウド連携をご利用になる場合の任意設定 | 18 |
| タブの追加設定                | 19 |
| ボタンの設定                 | 22 |
| 入力規則の変更                | 24 |
| フローの変更                 | 24 |

# 1. Ver.1.20~1.23

1.1. 概要

本バージョンにおいて、下記の機能追加を実施いたしました。

V1.20

【債務機能】

- 前払金入力
- 支払実績入力(一括)
- 支払手形
- 債務期日決済
- 債務締処理
- 仕入先元帳レポート
- 買掛残高レポート
- 債務残高レポート
- 支払残高レポート

V1.21

【債権機能】

- 入金入力
- 債権消込入力
- 回収予定分割
- 受取手形
- 債権期日決済
- 債権締処理
- 得意先元帳レポート
- 売掛残高レポート
- 請求残高レポート
- 回収残高レポート

【債務機能】

- 支払実績入力(単票)
- 支払予定分割
- 振込データ作成

【販売購買機能】

- マルチ通貨機能強化
- 仕訳・勘定奉行データ作成

各変更による設定の追加等につきましては、次ページ[詳細]よりご確認ください。

### 1.2. 詳細

#### 【債務機能】

- 1.2.1. 前払金入力 前払金の登録が可能です。登録された前払金は、支払実績入力にて支払の原資として使用するこ とが可能です。
- 1.2.2. 支払実績入力

未消込の支払予定データを支払済みとして決済することが可能です。 2種類の入力画面があり、それぞれ支払実績のリストビュー右上のボタンより遷移可能です。

・「支払実績入力(一括)」:支払予定伝票の内容と変更がない場合に使用します。この入力の場合、 複数の支払予定伝票を一括で処理することが可能です。

・「支払実績入力(単票)」:支払予定伝票の内容に対して金額振替や前払金との消込を含める必要 がある場合に使用します。単票ごとの処理となります。

| UM販売購買              | 受注見積 🗸  | 受注 🗸 | 受注生産依頼 | 受注生産解除 | 出荷指図 🗸 | 出荷実績 🗸 | 売上 🗸 | 請求 🗸 | 請求締 | 請求締解除 | 購買オーダー | 購買見積 🗸 | 発注 ~ | 入荷実績 🗸 | 仕入 🗸 | 支払予定 🗸   | 支払実績 🗸 | さらに表示 🔻 🖌 |
|---------------------|---------|------|--------|--------|--------|--------|------|------|-----|-------|--------|--------|------|--------|------|----------|--------|-----------|
|                     |         |      |        |        |        |        |      |      |     |       |        |        |      |        |      |          |        |           |
| 亚<br>支払実績<br>最近参照した | データ 🔻 🕴 |      |        |        |        |        |      |      |     |       |        |        |      |        |      | 支払実績入力(・ | -括) 支持 | 山実績入力(単票) |

1.2.3. 支払手形

支払手形の登録が可能です。 支払実績入力時に作成された支払手形のみが手形発生仕訳作成の対象となり、直接作成された支 払手形は対象外となりますのでご注意ください。 ※支払実績入力からの入力は次期エンハンス機能になります。

1.2.4. 債務期日決済

債務期日決済の登録が可能です。 支払実績入力時に作成された期日決済のみが発生仕訳作成の対象となり、直接作成された期日決 済は対象外となりますのでご注意ください。 ※支払実績入力からの入力は次期エンハンス機能になります。

1.2.5. 債務締処理

該当月の債務伝票(支払実績・前払金)の入力締、および買掛残高の消費税再計算、次月残高繰 越処理を行います。

再度該当月の入力を可能としたい場合は、締めの解除が可能です。

- 1.2.6. 仕入先元帳レポート 仕入・支払予定・支払実績入力時に自動作成された仕入先元帳を確認することが可能です。
- 1.2.7. 買掛残高レポート 自社の締日を基に判断した計上月ごとの買掛残高を参照可能です。 基本的に、仕入伝票および支払実績更新時に残高に反映されます。
- 1.2.8. 債務残高レポート

顧客の締日を基に判断した計上月ごとの債務残高を参照可能です。 基本的に、支払予定伝票および支払実績更新時に残高に反映されます。

1.2.9. 支払残高レポート

自社の締日を基に判断した計上月ごとの支払残高を参照可能です。 基本的に、仕入伝票、支払予定伝票および支払実績更新時に残高に反映されます。

#### 1.2.10. 支払予定分割

支払予定伝票の予定金額の分割や、決済方法の変更が可能です。 ※支払予定伝票画面の右上アクションボタンより画面遷移が可能です。

1.2.11. 振込データ作成

支払実績から、出金元銀行に送付する総合振込用全銀データファイルを作成します。 支払の決済方法の処理区分が「振込」のデータが処理対象となります。

#### 【債権機能】

- 1.2.12. 入金入力 前払金の登録が可能です。登録された前払金は、支払実績入力にて支払の原資として使用するこ とが可能です。
- 1.2.13. 債権消込入力

未消込の請求データを入金伝票と消し込んで回収済みとして決済することが可能です。 また、金額振替や前受金を消し込みの原資や調整に使用することも可能です。 ※債権消込入力画面からの入金登録機能がありますが、本画面からは受取手形・債権期日決済を 含んだ入金データは作成できません。

1.2.14. 回収予定分割

請求伝票の予定金額の分割や、決済方法の変更が可能です。 請求伝票画面の右上アクションボタンより画面遷移が可能です。

1.2.15. 受取手形

受取手形の登録が可能です。 入金入力時に作成された支払手形のみが手形発生仕訳作成の対象となり、直接作成された支払手 形は対象外となりますのでご注意ください。

1.2.16. 債権期日決済

債権期日決済の登録が可能です。 ※入金入力時に作成された期日決済のみが発生仕訳作成の対象となり、直接作成された期日決済 は対象外となりますのでご注意ください。

1.2.17. 債権締処理

該当月の債権伝票(入金・債権消込)の入力締、および売掛残高の消費税再計算、次月残高繰越 処理を行います。 再度該当月の入力を可能としたい場合は、締めの解除が可能です。

円皮成当方のパカを引能としたい場合は、柿のの麻味が引能です。

1.2.18. 得意先元帳レポート

入金・売上・請求・債権消込入力時に自動作成された得意先元帳を確認することが可能です。

- 1.2.19. 売掛残高レポート 自社の締日を基に判断した計上月ごとの売掛残高を参照可能です。 基本的に、売上伝票および債権消込更新時に残高に反映されます。
- 1.2.20. 債権残高レポート 顧客の締日を基に判断した計上月ごとの債権残高を参照可能です。 基本的に、請求伝票および債権消込更新時に残高に反映されます。
- 1.2.21. 回収残高レポート

自社の締日を基に判断した計上月ごとの回収残高を参照可能です。 基本的に、売上伝票、請求伝票および債権消込更新時に残高に反映されます。

#### 【販売購買機能】

- 1.2.22. マルチ通貨機能強化 日本円以外の通貨での入力が可能となりました。また、各伝票の取引通貨に加え、拠点の通貨、組 織の通貨の3種類にて伝票の金額を確認することが可能です。
- 1.2.23. 仕訳・勘定奉行データ作成

債権債務機能の各種種別の伝票に対して仕訳データを作成します。 作成された仕訳データは、レポート機能を用いたり、勘定奉行クラウドの仕訳伝票取込用フォーマッ トデータを作成してCSVファイルを作成することが可能です。

|                     |                     | Q. 検索             |                 |                          | (                          | *• 🗄 ? 🌣 🐥 🐻    |
|---------------------|---------------------|-------------------|-----------------|--------------------------|----------------------------|-----------------|
| UM販売購買 受            | 注見積 🗸 受注 🗸 受注生産     | 依頼 受注生産解除 出荷指     | 図 🖌 出荷実績 🗸 売上 🗸 | 請求 🧹 請求締 請求締解除           | 購買オーダー 仕訳・勘定奉行:            | データ作成 さらに表示 🔻 💉 |
|                     | SAMAC ANS ACCOMPTS  | ALGER MANDAURC DI |                 | MAC DANG THE COMPOSITION | 17 XXIIII /////77 ///X-210 | 検索              |
|                     |                     |                   |                 |                          |                            |                 |
| 種別                  | 仕訳最終作成日時            | 仕訳作成ステータス         | 仕訳作成            | IF最終作成日時                 | IF作成ステータス                  | 勘定奉行IF作成        |
| AdvancePayment      | 2022/08/30 20:52:11 | Done              | 作成              | 2022/08/30 20:52:15      | Done                       | 作成              |
| ARDueDateSettlement | 2022/08/30 20:52:11 | Done              | 作成              | 2022/08/30 20:52:16      | Done                       | 作成              |
| NotePayable         | 2022/08/30 20:52:12 | Done              | 作成              | 2022/08/30 20:52:16      | Done                       | 作成              |
| Payment             | 2022/08/30 20:52:12 | Done              | 作成              | 2022/08/30 20:52:16      | Done                       | 作成              |
| APDueDateSettlement | 2022/08/30 20:52:12 | Done              | 作成              | 2022/08/30 20:52:17      | Done                       | 作成              |
| PaymentResult       | 2022/08/30 19:57:26 | Done              | 作成              | 2022/08/30 19:12:05      | Done                       | 作成              |
| Receipt             | 2022/08/30 20:52:14 | Done              | 作成              | 2022/08/30 20:52:18      | Done                       | 作成              |
| Bill                | 2022/08/30 20:52:14 | Done              | 作后成             | 2022/08/30 20:52:18      | Done                       | 作成              |
| DebtClearing        | 2022/08/30 20:52:14 | Done              | 作成              | 2022/08/30 20:52:18      | Done                       | 作成              |
| NoteReceivable      | 2022/08/30 20:52:15 | Done              | 作历发             | 2022/08/30 20:52:19      | Done                       | 作成              |
|                     |                     |                   |                 |                          |                            |                 |
|                     |                     |                   |                 |                          |                            |                 |
|                     |                     |                   |                 |                          |                            |                 |

#### ※本機能の使用にあたっては、種別登録の初期設定が必要です。 詳細は「システム管理者:UM販売購買 ユーザーガイド」をご確認ください。

#### 【その他】

・UM工程進捗からの購買オーダー連携をご利用のお客様 購買オーダーの入力規則「DeliveryItemControlByWarehouse」を有効にして頂くことが可能となりました。

★債権債務機能の一部機能のご利用には設定が必要になります。

ご利用の際は、「UM販売購買(債権債務)ユーザーガイド」の「残高計算について【必須設定】」をご確認の上、設定をお願いいたします。

# 2. アップグレード手順

パッケージURL:

①Schema ver.1.39.0

「スキーマアップグレード設定資料 ver.1.39」に記載しています。

2 Label ver. 1.33.0

https://login.salesforce.com/packaging/installPackage.apexp?p0=04t2x000004NwQiAAK ③Utility ver.1.14.0

https://login.salesforce.com/packaging/installPackage.apexp?p0=04t2x000004NwTDAA0 ④Domain ver.1.41.0

<u>https://login.salesforce.com/packaging/installPackage.apexp?p0=04t2x000004NwT8AAK</u> ⑤Service ver.1.9.0

<u>https://login.salesforce.com/packaging/installPackage.apexp?p0=04t2x000004NwTIAA0</u> ⑥販売管理 ver.1.23.0

https://login.salesforce.com/packaging/installPackage.apexp?p0=04t2x000004NwUGAA0

#### <手順>

- 本番へのアップグレード前には必ずSandboxにて検証ください。
   上記URLのloginをtestに置換してアップグレードください。
   例)
   https://test.salesforce.com/packaging/installPackage.apexp?p0=パッケージID
- スキーマのアップグレードと設定を実施します。
   「スキーマアップグレード設定資料 ver.1.33-36」を参考に、スキーマのアップグレードと設定を行ってください。
   ※必ずパッケージURL②~⑥の前に行ってください。
- 1) 上記パッケージURL②~⑥にアクセスします。
   ※パッケージURL②から順番にアップグレードを行ってください。
   ※パッケージごとに、手順 2)~ 6)のアップグレード作業を繰り返し行ってください。
- ログイン画面が表示されます。
   アップグレードする環境のユーザでログインしてください。

| salesforce                |
|---------------------------|
| ユーザ名 12件の保存されたユーザ名        |
| ノスワード                     |
| ログイン                      |
| ☑ ログイン情報を保存する             |
| パスワードをお忘れですか? カスタムドメインを使用 |
| カスタマーユーザではありませんか? 無料トライアル |

5) アップグレード実行画面が表示されます。 ※アップグレード実行前に、今回アップグレードを行うバージョンになっているか、必ずバージョン名 を確認してください。

<実行手順>

- a) 「管理者のみのインストール」をクリックします。
- b) 下図のように「同意」チェックボックスがある場合はチェックします。
- c) 「アップグレード」ボタンをクリックします。

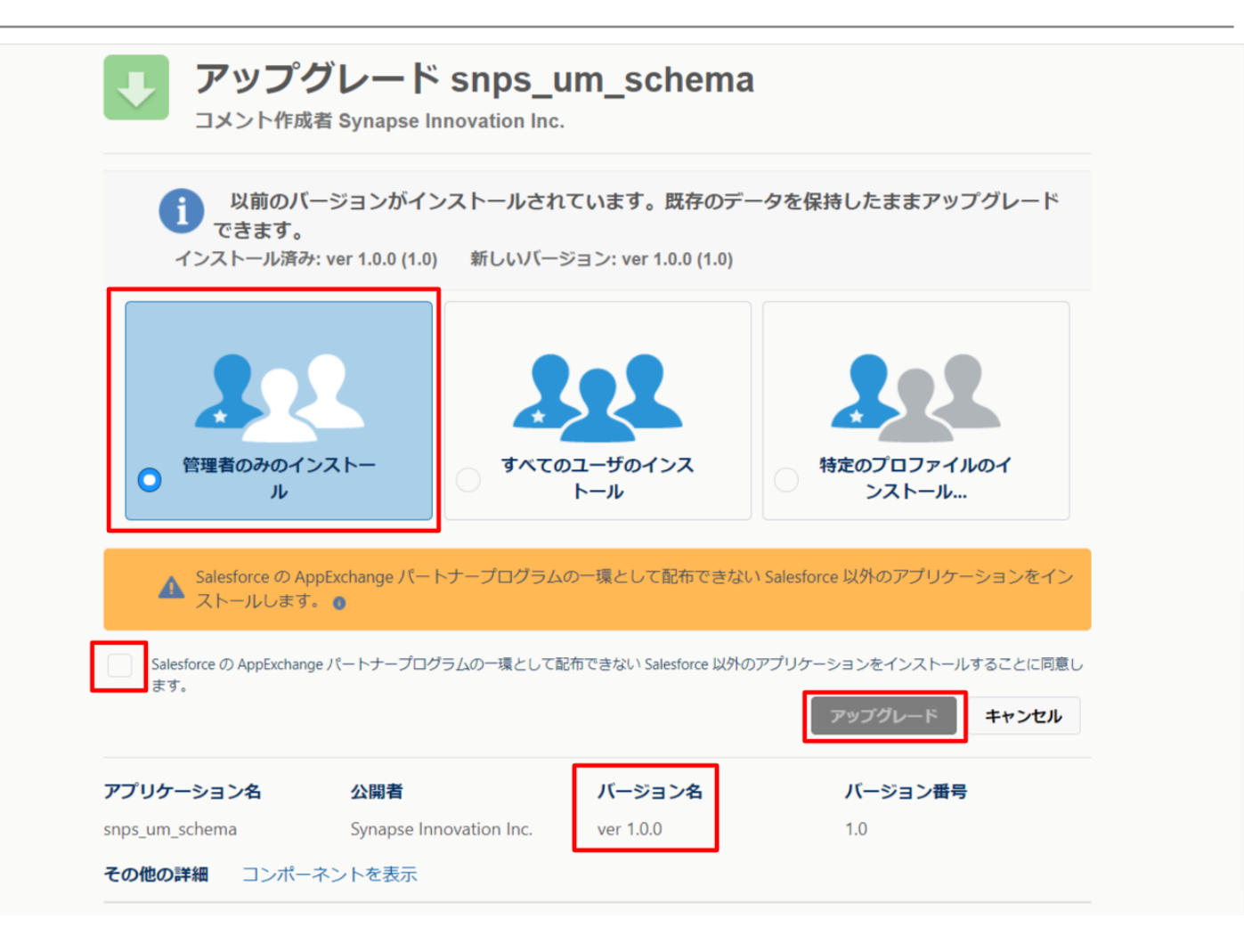

アップグレード完了後、画面に「アップグレードが完了しました」のメッセージが表示されます。「完了」 ボタンをクリックします。

下図のような画面が表示された場合は、完了メールを確認後に「完了」ボタンをクリックします。

| <b>アップグ</b><br>コメント作成者             | レード snps_ur                              | n_schema                    |                        |  |
|------------------------------------|------------------------------------------|-----------------------------|------------------------|--|
| <b>このアプリ</b><br>アップグレ-             | <b>ケーションのアップグレード</b><br>- ドが完了すると、メールで通知 | <b>には時間がかかります。</b><br>されます。 |                        |  |
|                                    |                                          |                             | 完了                     |  |
| <b>アプリケーション名</b><br>snps_um_schema | 公開者                                      | <b>バージョン名</b><br>ver 1.15.0 | <b>バージョン番号</b><br>1.15 |  |

6)「インストール済みパッケージ」画面が表示されます。
 インストールしたパッケージ名のバージョン番号を確認してください。
 アップグレードを行ったバージョンになっていればアップグレード完了です。
 ※パッケージごとに<手順>2~6のアップグレード作業を繰り返し行ってください。

| -                           |                                                                  | ٩ [                                                                                         | 設定] を検索                                                                                |                                                   |                                                          |                                   |                    |                                     |                       | *• •                                    | 。 谅                      | • 🗟                      |
|-----------------------------|------------------------------------------------------------------|---------------------------------------------------------------------------------------------|----------------------------------------------------------------------------------------|---------------------------------------------------|----------------------------------------------------------|-----------------------------------|--------------------|-------------------------------------|-----------------------|-----------------------------------------|--------------------------|--------------------------|
| **** 設定 ホーム オブジェ            | クトマネージャ 🗸                                                        |                                                                                             |                                                                                        |                                                   |                                                          |                                   |                    |                                     |                       |                                         |                          |                          |
| Q 1>ZH-1                    | 設定                                                               | ᄀ느ᆘᄚᆂᆊᄢ                                                                                     |                                                                                        |                                                   |                                                          | IC MEHRICZ,                       | · 111/>>           |                                     | )!!((_`               | NEMIC ( ) ? N                           | 11:22                    |                          |
| ▽ アプリケーション                  |                                                                  | ストール消めハッ?                                                                                   | )                                                                                      |                                                   |                                                          |                                   |                    |                                     |                       |                                         |                          |                          |
| ▽ パッケージ                     |                                                                  |                                                                                             |                                                                                        |                                                   |                                                          |                                   |                    |                                     |                       |                                         |                          |                          |
| <mark>インストール</mark> 済みパッケージ | インストール                                                           | が済みバッケーシ                                                                                    |                                                                                        |                                                   |                                                          |                                   |                    |                                     |                       |                                         | このページ                    | ジのヘルプ 🧐                  |
| > 機能設定<br>> 分析              | AppExchange ページで<br>アプリケーションやコンボ<br>スできます。コンボーネン<br>インストール済みパッケ・ | は、開発済みのアプリケーションやコン?<br>ーネントは、パッケージでインストール总オ<br>トは、[リリース]をクリックして、他の設<br>ージの種にあるリンクによれ このページ? | ポーネントを参照したり、トライアルを1<br>1.ます。インストール直後は、すべての<br>定機能を使用して個々にリリースした<br>165月10アクションを実行できます。 | したり、ダウンロードして、i<br>)カスタムアプリケーション、<br>5り、グループ単位でリリー | お客様の salesforce.com 環境<br>タブ、およびカスタムオブジェクト<br>-スしたりできます。 | に直接インストールしたりするこ<br>に「開発中」のマークが付いて | とができます。<br>おり、組織内の | パッケ <i>ージのインストーリ</i><br>ユーザは利用できません | <u>の詳細は</u><br>ぃ。このたは | <u>こちら</u> をご覧ください。<br>b、アプリケーションをテストおよ | ש <u>ל</u> ש<br>געלדעליט | poExchange へ<br>ズしてからリリー |
| ✓ Analytics                 | パッケージを削除するに                                                      | :は、[アンインストール]をクリックしまる                                                                       | す。パッケージのライセンスを管理する                                                                     | には、「ライセンスの管理                                      | 重]をクリックします。                                              |                                   |                    |                                     |                       |                                         |                          |                          |
| 自動 <mark>インストール</mark> アプリケ | インストール済み                                                         | パッケージ                                                                                       |                                                                                        |                                                   |                                                          |                                   |                    |                                     |                       |                                         |                          |                          |
| ーション                        | アクション                                                            | パッケージ名                                                                                      | 公開者                                                                                    | パージョン番号                                           | 名前空間プレフィックス                                              | インストール日                           | 制限                 | アプリケーション                            | タブ                    | オブジェクト AppExch                          | ange 準備另                 | ŧ7                       |
|                             | アンインストール                                                         | snps um label                                                                               | Synapse Innovation Inc.                                                                | 1.3                                               | snps_um                                                  | 2022/03/08 18:52                  | 1                  | 0                                   | 0                     | 0 不合格                                   |                          |                          |
| 探しているものが見つかりませんか?           | アンインストール                                                         | UMProductionManagement                                                                      | Synapse Innovation Inc.                                                                | 1.13                                              | snps_um                                                  | 2022/08/08 19:06                  | 1                  | 2                                   | 2                     | 0 合格                                    |                          |                          |
| クローバル検索をお試しくたさい。            | アンインストール                                                         | <u>snos um domain</u>                                                                       | Synapse Innovation Inc.                                                                | 1.14.1                                            | snps_um                                                  | 2022/03/08 18:56                  | $\checkmark$       | 0                                   | 5                     | 1 不合格                                   |                          |                          |
|                             | アンインストール 🚽                                                       | snos um schema<br>説明<br>04t2x000004CORrAAK                                                  | Synapse Innovation Inc.                                                                | 1.15                                              | snps_um                                                  | 2022/08/0818:46                   | 1                  | 0                                   | 73                    | 129 不合格                                 |                          |                          |
|                             | アンインストール                                                         | snas um service                                                                             | Synapse Innovation Inc.                                                                | 1.2                                               | snps_um                                                  | 2022/03/08 18:57                  | 1                  | 0                                   | 0                     | 0 不合格                                   |                          |                          |
|                             | アンインストール                                                         | snos um utility                                                                             | Synapse Innovation Inc.                                                                | 1.6                                               | snps_um                                                  | 2022/08/0818:53                   | √                  | 0                                   | 0                     | 0 合格                                    |                          |                          |
|                             | アンインストール。                                                        | <b>されたパッケージ</b><br>たパッケージのデータのアーカイブはありま                                                     | ません                                                                                    |                                                   |                                                          |                                   |                    |                                     |                       |                                         |                          |                          |

# 3. UM販売購買用設定

# 3.1. オブジェクトのリスト項目値追加

選択リストに値が追加されました。

手順を参考に各選択リストに値を追加してください。

| オブジェクト | 選択リスト               | 変更内容 | API参照名                                                                                     |
|--------|---------------------|------|--------------------------------------------------------------------------------------------|
| 購買オーダー | 購買オー<br>ダーステータ<br>ス | 項目変更 | unConfirmed→Unconfirmed<br>※unConfirmed,Unconfirmedが存在しない<br>場合はUnconfirmedの追加をお願いしま<br>す。 |

#### <手順> (例)受払区分に項目を追加

①オブジェクトマネージャー>クイック検索で「WMS在庫明細」を検索し、選択

| ▶                           | ホーム オブジェクトマネージャーシー         | Q. [設定]を検3 | R. |            | ★▼ 🕂 ? \$ | × 🜲 🐻 |
|-----------------------------|----------------------------|------------|----|------------|-----------|-------|
| き<br>設た<br>オブジ:<br>1件の項目 (8 | <b>ェクトマネージャ</b><br>表示ラペル頃  |            |    | Q WMS在庫明細  | スキーマビルダー  | 作成 👻  |
| 夜小フヘル                       | ▲ API 参照名                  | 種別         | 説明 | 最終更新       | リリース済み    |       |
| WMS在庫明細                     | snps_umWMSInventoryDetailc | カスタムオブジェクト |    | 2022/03/03 | ~         | -     |
|                             |                            |            |    |            |           |       |

# ②項目とリレーションを選択し、受払区分を選択

|                                            |                                 | Sandbox: 0304                   |                  |                    |           |
|--------------------------------------------|---------------------------------|---------------------------------|------------------|--------------------|-----------|
| -                                          |                                 | Q. [設定]を検索                      |                  | *•                 | ? 🌣 🌲 🐻   |
| ₩ 設定 ホーム オブジ                               | ジェクトマネージャ 🗸                     |                                 |                  |                    |           |
| ■ <sup>設定 &gt; オブジェクトマネージ</sup><br>WMS在庫明細 | P                               |                                 |                  |                    |           |
| 洋細                                         | 項目とリレーション<br>16件の項目(項目の表示ラベル)頃) |                                 | Q、 クイック検索        | 新規 削除済みの項目 項目の連動開係 | 項目履歴管理の設定 |
| ベージレイアウト                                   | VI-RID                          | snps_um_RelatedRecord_c         | テキスト(18)         |                    | •         |
| Lightning レコードページ                          | שש <b>ואס.</b>                  | snps_um_LotNo_c                 | テキスト(19) (外部 ID) | $\checkmark$       | •         |
| ボタン、リンク、およびアクシ<br>ヨン                       | 作成者                             | CreatedById                     | 参照関係(ユーザ)        |                    |           |
| コンパクトレイアウト                                 | 取引先                             | snps_um_Client_c                | 参照關係(取引先)        | ~                  | •         |
| 項目セット                                      | 受払区分                            | snps_umWMSInOutClassification_c | 選択リスト            |                    | •         |
| オブジェクト制限                                   | 受払単位                            | snps_um_InOutUnit_c             | 数式 (テキスト)        |                    | •         |
| 条件                                         | 受払数量                            | snps_um_InOutQuantity_c         | 数值(12、4)         |                    | •         |
| Restriction Rules                          | 品目                              | snps_um_item_c                  | 参照関係(品目マスタ)      | $\checkmark$       | •         |
| トリガ                                        | 在庫場所                            | snps_um_StockAst_c              | 参照関係(在庫場所マスタ)    | ~                  | •         |
| 入力規則                                       | 在庫種別                            | snps_um_StockType_c             | 選択リスト            |                    | •         |
|                                            | 日時                              | snps_um_Datetime_c              | 日付/時間            |                    | •         |
|                                            | 最終更新者                           | LastModifiedById                | 参照関係(ユーザ)        |                    |           |
|                                            | 柳番                              | snps_um_ShelfNumber_c           | 参照関係(磁番)         | $\checkmark$       | <b>.</b>  |

## ③値セクションの「新規」を押下

|                  |                                                                                                    | 〇、 [設定] を検索        |                    |           |                                           | *• 🖬 ? 🌣 🌲   |
|------------------|----------------------------------------------------------------------------------------------------|--------------------|--------------------|-----------|-------------------------------------------|--------------|
| 没定 ホーム オブジ       | ェクトマネージャ 🗸                                                                                                    |                    |                    |           |                                           |              |
| 設定 > オブジェクトマネージ1 |                                                                                                    |                    |                    |           |                                           |              |
| WMS在庫明細          |                                                                                                    |                    |                    |           |                                           |              |
| $\mathcal{I}$    | インストール済みパッケージ                                                                                                    | snps.um.scheme     |                    |           | 使用可能なパージョン 13-現在                          | $\mathbb{C}$ |
|                  |                                                                                                    |                    |                    |           |                                           |              |
| とリレーション          | 品の項目                                                                                                    |                    |                    |           |                                           |              |
|                  | デフォルト値                                                                                                    | I                  |                    |           |                                           |              |
| ルイアリト            | 38400171.4-131-33                                                                                                    |                    |                    |           |                                           |              |
| ning レコードページ     | ABINISストラフラヨン<br>値セットで定義された値に選択リストを制限します                                                                                                    | ×                  |                    |           |                                           |              |
| >、 リンク、およびアクシ    | 制御項目                                                                                                    | [新規]               |                    |           |                                           |              |
|                  | 使用される深沢リスト値                                                                                                    |                    |                    |           |                                           |              |
| (クトレイアウト         | 有効および無効な選択リスト値                                                                                                    | 4 (最大 1,000)       |                    |           |                                           |              |
| ly h             | 項目の連動関係                                                                                                    | 新規                 |                    |           |                                           | 項目の連動関係のヘルプ  |
| エクト制限            | 遺動開係が定義されていません。                                                                                                    |                    |                    |           |                                           |              |
| ドタイプ             | 入力規則                                                                                                    | 新規                 |                    |           |                                           | 入力規則のへんり     |
|                  | 入力規則が定義されていません。                                                                                                    |                    |                    |           |                                           |              |
| ction Rules      |                                                                                                    | 9618 000           | 7847 200 FORIDCE-  | 15300 ×   |                                           | (20) 17      |
| 5                |                                                                                                    |                    | Van aare Promiseen | 7770E .   |                                           | 1807-507     |
| -<br>-           | Alight Angle Angle Ang | Shelving           | 774.05             | 動的に創り当て済み | 2011年<br>工程連想テスト 管理者ユーザ, 2022/02/02 10.59 |              |
| 見則               | 編集   網発   無効化 Picking                                                                                                    | Picking            |                    | 動的に割り当て済み | 工程連想テスト 管理者ユーザ, 2022/02/02 10.59          |              |
|                  | 編集 副録 無効化 Inventory Checking                                                                                                    | Inventory Checking |                    | 動的に割り当て済み | <u>工程通想テスト 管理者ユーザ</u> ,2022/02/0210.59    |              |
|                  | 編集 副號 無助化 StockAdjustment                                                                                                    | StockAdjustment    |                    | 動的に創り当て済み | <u>工程連続テスト 管理者ユーヴ</u> , 2022/03/07 11:54  |              |
|                  | 無効な値                                                                                                    |                    |                    |           |                                           |              |
|                  | 無効な値は設定されていません。                                                                                                    |                    |                    |           |                                           |              |
|                  |                                                                                                    |                    |                    |           |                                           |              |

### ④入力欄に「StockAdjustment」を入力し、保存ボタンを押下

|                                         |                                                                                              | Sandbox: 0304           |                |
|-----------------------------------------|----------------------------------------------------------------------------------------------|-------------------------|----------------|
| <b>*</b>                                | C                                                                                            | [設定] を検索                | 🖈 🖬 ? 🌣 🐥 🐻    |
| 設定 ホーム オブジ                              | ウトマネージャ 🗸                                                                                    |                         |                |
| きま また を また を また を また を また を また を また を ま |                                                                                              |                         |                |
| 詳細                                      | <sup>選択以21</sup> 論の法知<br>受払区分                                                                |                         | 2017-550-167 🥹 |
| 項目とリレーション                               | 以下の!つ以上の選択リスト値を追加します。値は!行につき!つ存在する必要があり、値の                                                   | ラベルと API 参照名の両方で使用されます。 |                |
| ページレイアウト                                | 価が、無効な価の API 参照名と一致する場合、その値は以前のラベルと共に再度有効になり<br>値が、無効な値のラベルと一致し、API 参照名と一致しない場合、新しい値が作成されます。 | ; <del>;</del> ;        |                |
| Lightning レコードページ                       |                                                                                              | 7                       |                |
| ボタン、リンク、およびアクシ<br>ヨン                    | StookAdjustment                                                                              |                         |                |
| コンパクトレイアウト                              |                                                                                              |                         |                |
| 項目セット                                   |                                                                                              |                         |                |
| オブジェクト制限                                |                                                                                              |                         |                |
| レコードタイプ                                 |                                                                                              |                         |                |
| 条件                                      |                                                                                              |                         |                |
| Restriction Rules                       |                                                                                              | 19 JCW                  |                |
| トリガ                                     |                                                                                              |                         |                |
| 入力規則                                    |                                                                                              |                         |                |
|                                         |                                                                                              |                         |                |
|                                         |                                                                                              |                         |                |
|                                         |                                                                                              |                         |                |
|                                         |                                                                                              |                         |                |

#### ⑤変更の場合は編集でAPI参照名に変更内容を入力し、保存ボタンを押下

#### ä╫リスト値の編集 受払区分

選択リストの値を入力してください。デフォルト値に設定する場合は、チェックボックスにチェックを入れてください。

| 表示ラペル<br>API 参照名<br>デフォルト<br>グラフの色 | LotChange<br>i<br>マスタリストのデフォルト値に設定する<br>動的に割り当て済み<br>III |
|------------------------------------|----------------------------------------------------------|
|                                    | 保存 キャンセル                                                 |

# 3.2. 販売モニターに受注見積、受注新規作成を設定

①オブジェクト『販売モニター』を選択する。

|                          | ーム オブジェクトマネージャ 🗸          |            |    |            |               |
|--------------------------|---------------------------|------------|----|------------|---------------|
| 設定     オブジェ     1件の項目(表) | ・ <b>クトマネージヤ</b><br>示ラベル頃 |            |    | Q 販売モニタ    | スキーマビルダー 作成 🔻 |
| 表示ラベル 🔺                  | API 参照名                   | 種別         | 說明 | 最終更新       | リリース済み        |
| 販売モニター                   | snps_umSalesMonitorc      | カスタムオブジェクト |    | 2022/09/01 | ~             |

②ページレイアウト『UM販売管理 Sales Monitorレイアウト』を選択する。

| 説 設定 ホーム オブジ              | ジェクトマネージャ 🗸                                               |                               | ount CZ 2 MM NY 15-55 Z AND AMOUNT CZ 2 AM                                                                                                    |          |
|---------------------------|-----------------------------------------------------------|-------------------------------|----------------------------------------------------------------------------------------------------|----------|
| 設定 > オブジェクトマネーシ<br>販売モニター | 5tp                                                       |                               |                                                                                                    |          |
| 詳細                        | <ul> <li>ページレイアウト</li> <li>2 件の項目 (ページレイアウト名順)</li> </ul> |                               | Q、 クイック検索 新規 ページレイアウ                                                                                                    | クトの割り当て  |
| 項目とリレーション                 | ページレイアウト名                                                 | ▲ 作成者                         | 更新者                                                                                                    |          |
| ページレイアウト                  | Sales Monitor 1 of アウト                                    | 1165年常課 管理者, 2021/10/11 21:12 | 116/15-1011 11/11 11/13                                                                                                    |          |
| Lightning レコードページ         | Sales monitory ( ) ( ) (                                  | STRACE BY BY 2021/10/11/21/12 | CONTRACTOR AND A CONTRACTOR AND A CONTRA | <u> </u> |
| ボタン、リンク、およびア              | UM販売管理 Sales Monitorレイアウト                                 | UM販売管理 管理者、2021/10/11 21:20   | UM販売管理 管理者、2022/08/30 15:53                                                                                                    | •        |

③Salesforce モバイルおよび Lightning Experience のアクションに 『受注見積新規作成』、『受注新規作成』を選択し保存する。

| 設定 ホーム オブ                  | ジェクトマネージャ 🗸                            |                           |                                 |                           |                 | Cher Marker    |                          |                 |    |
|----------------------------|----------------------------------------|---------------------------|---------------------------------|---------------------------|-----------------|----------------|--------------------------|-----------------|----|
| 設定 > オブジェクトマネー     Б両主エーカー | ジヤ                                     |                           |                                 |                           |                 |                |                          |                 |    |
|                            |                                        |                           |                                 |                           |                 |                |                          |                 | ~~ |
| 詳細                         | 保存 ▼ 3月 指定した形式で                        | フレビュー…▼ キャンセル             | ◆元に戻す ◆やり直し                     | レイアウトのプロパテー               | r               |                |                          |                 |    |
| 項目とリレーション                  | ポロポタン                                  | アンケート                     | モパイルスマートアクション                   | 感謝                        | 新規ToDo          | 新規メモ           | 新規取引先                    | 投稿              |    |
|                            | クイックアクション<br>モハコルかよび Lign tring のアクション | 7710                      | 959                             | 11 CO                     | 新規ToDo          | 新規リード          | 新規取引先                    |                 |    |
| ページレイアウト                   | 拡張ルックアップ                               | X-10                      | 活動の記録                           | 受注見積新規作成                  | f現グループ<br>6月ケーフ | 新規行動           | 新規取引先表任者                 | _               |    |
| Lightning レコードページ          | IRDEリスト<br>レポートグラフ                     | ~ ~                       | AD BAY/AL 3A                    | JEALEHARTHAR              | 1.16.7 X        | 101 / 11 100   | NI ALIGUA                |                 |    |
| ボタン・ロンク・およバア               |                                        |                           |                                 |                           | •               |                |                          |                 | _  |
| クション                       | Salesforce Classic パブ                  | リッシャーのクイックアクシ             | ション <sup>1</sup>                |                           |                 |                |                          |                 |    |
| コンパクトレイアウト                 | 1877                                   | ที่กรุงไปเชิงในชาตะเสตร์เ | しんこ 許 受える キナ ガローパル パゴ           | ほういっし ノマウトた ト 幸 きす        | わけ このしくつわたち体を   | 日才スピージのパゴロペットが | a(†(こわつ カマイブ なわ たつわ ミュン) | にした恐空できょう       |    |
|                            | 001E、CV/27733/077733/04、               | 0170                      | 1779 #EARCH1 # 9 + 70 - 710/175 | STATE THE PARTY OF STREET | 110.2001701887  | 19             | 0.000003333332412077939. | J∧I'deRALCea⊧9+ |    |
| 項目セット                      | Salesforce モバイルおよび                     | Lightning Experien        | nce のア                          |                           |                 |                |                          |                 |    |
| オブジェクト制限                   | クション 💷                                 |                           |                                 |                           |                 |                |                          |                 |    |
| レコードタイプ                    | <b>副脫</b> 獨集                           | 新規ToDo 活                  | 動の記録 新規行動                       | 投稿                        | 受注見積新規作成        | 受注新规作成         |                          |                 |    |
| 条件                         | 販売モニターの詳細                              |                           | 標準ポン                            |                           |                 |                | - カスタムボ                  | 80m             |    |
| 検索レイアウト                    |                                        |                           | 編集 剤除 コピ                        | こ 所有者を変更 レコ               | 1-ドタイプを変更 印刷    | 用に表示 共有 共有     | <b>指層</b> 水認申請           |                 |    |

# 3.3. 支払実績入力設定

・支払実績入力(一括)、支払実績入力(単票)ボタンの設定 ①オブジェクト『支払実績』を選択する。

|          |                                  | Q. [設定]を検索 |        |         | *• 🖬 ?      | \$ 🜲 💿 |
|----------|----------------------------------|------------|--------|---------|-------------|--------|
| 設定       | ホーム オブジェクトマネージャ 🗸                |            |        |         |             |        |
| ■<br>2 供 | E<br>ブジェクトマネージャ<br>20項目 (表示ラベル順) |            |        | Q. 文払実績 | スキーマビルダー    | 作成 🗸   |
| 表示ラベル    | ▲ API 參照名                        | 種別         | 112 MJ | R       | 線更新 リリース済み  |        |
| 文払実績     | snps_um_PaymentResult_c          | カスタムオブジェク  | ~      | 2       | 022/07/25 🗸 | •      |

#### ②リストビューボタンレイアウトを編集画面を選択する。

| -                    |                                | 〇、 [設定]を検索 |                                                     | *• 🗄 ? 🌣 🐥 🐻 |
|----------------------|--------------------------------|------------|-----------------------------------------------------|--------------|
| 設定 ホーム オブジ           | ェクトマネージャ 🗸                     |            |                                                     |              |
| <ul> <li></li></ul>  | ₽<br>₽                         |            | LANSSON AND MUTCHING LANSSON<br>CASH SAMAN AND CASH |              |
| u羊細                  | リストビューボタンレー<br>1 件の項目 (レイアウト頃) | イアウト       |                                                     |              |
| 項目とリレーション            | レイアウト                          | ▲ 表示される列   | 表示されるボタン                                            |              |
| ページレイアウト             | UZHEL-                         | なし         | 支払実績入力(一括),支払実績入力(単票)                               | <b>•</b>     |
| Lightning レコードページ    |                                |            |                                                     | 场集           |
| ボタン、リンク、およびアクシ<br>ヨン |                                |            |                                                     |              |
| コンパクトレイアウト           |                                |            |                                                     |              |
| 項目セット                |                                |            |                                                     |              |
| オブジェクト制限             |                                |            |                                                     |              |
| レコードタイプ              |                                |            |                                                     |              |
| 条件                   |                                |            |                                                     |              |
| 検索レイアウト              |                                |            |                                                     |              |
| リストビューボタンレイアウト       |                                |            |                                                     |              |
| Restriction Rules    |                                |            |                                                     |              |
| トリガ                  |                                |            |                                                     |              |

③標準ボタンのチェックをすべて外す。カスタムボタンで選択したボタンに支払実績入力(一括)、支 払実績入力(単票)を追加する。

|                      | 7                                                                                                    |
|----------------------|----------------------------------------------------------------------------------------------------|
|                      | ×10天根 りんドビュ                                                                                                    |
| 詳細                   | 支払実績リストビューのボダンをカスタマイズします。                                                                                                    |
| 項目とリレーション            | <ul> <li>標準のボウン検測除するには、標準のボウンタの増加のあるチェックボックスキオフにします。</li> <li>カスタムボウンや自然が考えには、ボウンや諸状化、自然的1をグリックします。</li> </ul>                                                                                                    |
| ページレイアウト             | 間(1) (1) (1) (1) (1) (1) (1) (1) (1) (1)                                                                                                    |
| Lightning レコードページ    | _ 新規 [New]<br>0000 元献(ClopenListenDup)                                                                                                    |
| ボタン、リンク、およびアクシ<br>ヨン | _ 新規遵約元 P4-3.2.>.F (NewFronDocument)<br>                                                                                                    |
| コンパクトレイアウト           | 所有者の文夏(ChungaOmeur)<br>                                                                                                    |
| 項目セット                | ○所有者の変更[MassChangeOwner]                                                                                                    |
| オブジェクト制限             | □ 印刷用C表示 (PrintabeLotWert)                                                                                                    |
| レコードタイプ              |                                                                                                    |
| 条件                   | 利用可量なあっ<br>                                                                                                    |
| 検索レイアウト              |                                                                                                    |
| リストビューボタンレイアウト       |                                                                                                    |
| Restriction Rules    | ALE FA                                                                                                    |
| トリガ                  |                                                                                                    |
| フロートリガ               |                                                                                                    |
| 入力規則                 | Lightning Experience でのリストピューアクション                                                                                                    |
|                      | ■12/122/2222<br>(137)<br>(137) |

### ・編集ボタンの設定

①ボタン、リンク、およびアクション - 編集を選択する。

|                                    | 17                                          |                              |        |            |                                          |         |      |       |     |   |
|------------------------------------|---------------------------------------------|------------------------------|--------|------------|------------------------------------------|---------|------|-------|-----|---|
| 詳細<br>項目とリレーション                    | 、<br>ボタン、リンク、および<br>11 件の項目 (表示ラベル順)<br>コピー | アクション                        |        | an in      | Q、 クイック検索                                | 新規アクション | 新規术会 | タンまたは | U>0 |   |
| ページレイアウト<br>Lightning レコードページ      | UZF                                         | List                         |        | 標準         | ~->                                      |         |      |       | •   |   |
| ボタン、リンク、およびア<br>クション<br>コンパクトレイアウト | 削除<br>参照                                    | Delete<br>View               |        | 標準         | ページ<br>ページ                               |         |      |       | •   | • |
| 項目セット                              | 引き受ける                                       | Accept                       |        | 標準         | ページ                                      |         |      |       | •   |   |
| レコードタイプ<br>条件                      | 文払実績入力(一括)                                  | 1ab<br>newMultiPaymentResult | リストボタン | 標譜<br>URL  | ~->                                      |         |      |       | •   |   |
| 検索レイアウト                            | 支払実績入力(単票)                                  | newPaymentResult             | リストボタン | URL        |                                          |         |      |       | •   |   |
| ウト<br>Restriction Rules            | 新規                                          | New<br>Edit                  |        | payr<br>標準 | nentResultRegister (Lightning コン?<br>ページ | ホーネント)  | ~    | 編集    | •   | v |

②Lightning Experience の上書き、モバイルの上書きをLightning コンポーネントに選択させて、リストを『snps\_um:scmPaymentResultInput』に選択する。

|                      | प<br>प                                                                                                    |    |
|----------------------|----------------------------------------------------------------------------------------------------|----|
| 詳細                   | 、<br>上春寺する標準約246日標単いう<br>Edit                                                                                                    | 2  |
| 項目とリレーション            | 電車ボジンまたはソンウを上書きすると、ユーザがそれらをクリックしたときの動作が変更されます。たとえば、ユーザが「後示引 ボジンをクリックしたと名に標準の Solesforce ページを表示するのではなく、カスタムSコントロール、Visualforce ページ、Lightning コンボ<br>ント、または Lighning ページを起動できます。 | ーネ |
| ページレイアウト             | 上書きは、同じアグションのプログラムによるカスタマイズにも遠用をれます。たたえば、レコード表示イベントを起動すると、ユーザがそのレコードの(表示)をグリックしたときと同じ設定が使用されて、同じアクションが実行されます。                                                                  |    |
| Lightning レコードページ    | Salestorce Classic、Lightnine Experience、モビイルで異なる上書き動作を認定できます。<br>                                                                                                    | K  |
| ボタン、リンク、およびア<br>クション | プロየティの上書き ወጽ <u>ቀ</u> ኑንሪሴ                                                                                                    |    |
| コンパクトレイアウト           | 表示3-rda 編集<br>名前 Edit                                                                                                    |    |
| 項目セット                | デフェルト 模型ページ<br>Salesforce Diassic の上書き<br>(の)上書きしない (グフェルトを使用)                                                                                                    |    |
| オブジェクト制限             | ○ Visuthors ft - ♥」<br>Lightning Experience の上書き<br>④ Lightning 1ンポーネント [srps_umisonPsymentResultInput ▼]                                                                      |    |
| レコードタイプ              | Elf-16の上書き  ④ Liphning コンポーネント [srgs_umisonPaymentResultingut  V]                                                                                                    |    |
| 条件                   |                                                                                                    |    |
| 検索レイアウト              |                                                                                                    |    |
| リストビューボタンレイア<br>ウト   |                                                                                                    |    |
| Restriction Rules    | (\$\$) (\$\$)                                                                                                    |    |

3.4. カスタムメタデータ型項目の追加 今回、対象はありません。

3.5. リストビューの変更

| オブジェクト   | 項目         | 対応内容                                   |
|----------|------------|----------------------------------------|
| 前受金      | 新規         | チェックオフにする                              |
| 勘定奉行仕訳IF | Export CSV | カスタムボタン「利用可能なボ<br>タン」→「選択したボタン」に追<br>加 |

\*設定方法は、支払実績入力設定①~③を参照ください。

# 3.6. レポート項目の変更

今回、対象はありません。

3.7. レポート検索条件の変更

今回、対象はありません。

3.8. 項目セットの追加

今回、対象はありません。

3.9. タブ名称の変更

今回、対象はありません。

# 3.10. 奉行クラウド連携をご利用になる場合の任意設定

今回、対象はありません。

# 3.11. タブの追加設定

下記オブジェクトをタブに追加してください。

| オブジェクト  | アプリケーション |
|---------|----------|
| 月次伝票締指示 | UM販売購買   |

#### 1. タブの編集ボタン(鉛筆アイコン)を選択

| -                                  |                        | Q 検索                          |               |                           | *• 🗄 ? 🌣 🐥 🗑              |
|------------------------------------|------------------------|-------------------------------|---------------|---------------------------|---------------------------|
| UM販売購買                             | 受注見積 🗸 受注 🗸            | 受注生産依頼 受注生産解除                 | 出荷指図 🗸 出荷実績 🗸 | 売上 🗸 請求 🖌 請求締             | さらに表示 🔻 📝                 |
| 受注見積<br>最近参照したき<br>1 個の項目・16分前に更新さ | データ ▼ <b>▼</b><br>れました | 27 - XXX, OHHUC - JASA (5777) | ٩ ٢           | 新規のリストを検索                 | 所有者の変更 インポート ★ Ⅲ ▼ C  ♥ ♥ |
| 受注見積名                              | ✓ 見積日 ✓ 納期             | 🗸 得意先                         | ◇ 総合… ◇ 見積… ◇ | 社内 🗸 最終更新者                | ◇ 最終更新日 ◇                 |
| 1 金額確認                             | 2022/04/21             | テスト得意先(検収基準)                  |               | 14848 - 1487 <sup>-</sup> | 2022/04/21 8:58           |

#### 2. 「項目をさらに追加」を選択

| UM販売購買 アプリケーションナビゲーション項目を編集                                             | Ę            |
|-------------------------------------------------------------------------|--------------|
| このアプリケーションのナビゲーションバーをパーソナライズします。項目を並び替えたり、追加した項目の名前<br>します。<br>詳細はこちら 👔 | を変更したり、削除したり |
| ・ ナビゲーション項目 (30)                                                        | 項目をさらに追加     |
| ≡ 亚 受注見積                                                                | A            |
| = </th <th></th>                                                        |              |
| ■ ◎ 受注生産依頼                                                              |              |
| ■ <li> 受注生産解除</li>                                                      |              |
| ー                                                                       | *            |
|                                                                         | キャンセル 保存     |

3. 「すべて」を選択し、追加したい項目を検索窓に入力、該当の項目の「+」ボタンを選択

| 項目を追加   |                    |    |  |  |  |  |  |
|---------|--------------------|----|--|--|--|--|--|
| 選択可能な項目 | Q、債権奉行             | 0  |  |  |  |  |  |
| お気に入り   | 0 個の項目が選択されました     |    |  |  |  |  |  |
| すべて     | +         債権奉行 I F |    |  |  |  |  |  |
|         |                    | 2  |  |  |  |  |  |
|         |                    |    |  |  |  |  |  |
|         |                    |    |  |  |  |  |  |
|         |                    |    |  |  |  |  |  |
|         |                    |    |  |  |  |  |  |
|         | キャンセル 個のナビゲーション項目を | 追加 |  |  |  |  |  |

### 4. 追加したい項目が選択されていることを確認し「○個のナビゲーション項目を追加」を選択

|         |   | 項目を追加                 |
|---------|---|-----------------------|
| 選択可能な項目 | ∃ | Q 債権奉行 🛛 🕄            |
| お気に入り   |   | 債権奉行 I F ×            |
| すべて     | 1 | 1 個の項目が選択されました        |
|         |   | 債権奉行ⅠF                |
|         |   |                       |
|         |   |                       |
|         |   |                       |
|         |   |                       |
|         |   |                       |
|         |   | キャンセル 1個のナビゲーション項目を追加 |

| UM販売購買 アプリケーションナビゲーション項目を編集         このアプリケーションのナビゲーションバーをパーソナライズします。項目を並び替えたり、追加した項目の名前を変更したり、削除したりします。.         ごます。.         詳細はこちら ①         ① 1個の項目がリストに追加されました。更新を保存してください.         ナビゲーション項目 (23)         アイテムをさらに追加         ご         ご         ご         ご         ご         ご         ご         ご         ご         ご         ご         ご         ご         ご         ご         ご         ご         ご         ご         ご         ご         ご         ご         ご       ご         ご       ご         ご       ご         ご       ご         ご       ご         」       ご         ご       ご         ご       ご         ご       ご         ご       ご         ご       ご         ご       ご         ご       ご         ご       ご         ご       ご | 5. 「保存」ボタンを選択                                                          |               |
|----------------------------------------------------------------------------------------------------|------------------------------------------------------------------------|---------------|
| このアプリケーションのナビゲーションバーをパーソナライズします。項目を並び替えたり、追加した項目の名前を変更したり、削除したりします。<br>」       ご         ご 1 個の項目がリストに追加されました。更新を保存してください。       アイテムをさらに追加         ナビゲーション項目 (23)       アイテムをさらに追加         ご 在庫情報ヘッダ       ×         ご ① パッチエラー       ×         ご ③ パッチエラー       ×         「 ● ● ● ● ● ● ● ● ● ● ● ● ● ● ● ● ● ● ●                                                                                                    | UM販売購買 アプリケーションナビゲーション項目を編                                             | 集             |
| <ul> <li>● 1個の項目がリストに追加されました。更新を保存してください。</li> <li>         ナビゲーション項目 (23)         アイテムをさらに追加         ・・         ・・         ・・</li></ul>                                                                                                    | このアプリケーションのナビゲーションバーをパーソナライズします。項目を並び替えたり、追加した項目の名<br>します。<br>詳細はこちら ① | 前を変更したり、削除したり |
| ナビゲーション項目 (23)       アイテムをさらに追加 <ul> <li></li></ul>                                                                                                    | 1個の項目がリストに追加されました。更新を保存してください。                                         |               |
| <ul> <li>■ 在庫情報ヘッダ</li> <li>×</li> <li>■ び バッチエラー</li> <li>×</li> <li>■ び 債権奉行IF</li> <li>×</li> <li>ナビゲーションをデフォルトにリセット</li> <li></li> <li>キャンセル</li> <li>保存</li> </ul>                                                                                                    | ナビゲーション項目 (23)                                                         | アイテムをさらに追加    |
| <ul> <li>■ ご バッチエラー ×</li> <li>■ ご 債権奉行 I F</li> <li>ナビゲーションをデフォルトにリセット ●</li> <li>キャンセル 保存</li> </ul>                                                                                                    | ≡ 💼 在庫情報ヘッダ                                                            | ×             |
| = 読 債権奉行 I F       ×         ナビゲーションをデフォルトにリセット ③          キャンセル 保存                                                                                                    | Ξ 🚭 バッチエラー                                                             | ×             |
| ナビゲーションをデフォルトにリセット ① キャンセル 保存                                                                                                    |                                                                        | ×             |
| キャンセル保存                                                                                                    | ナビゲーションをデフォルトにリセット ①                                                   |               |
|                                                                                                    |                                                                        | キャンセル保存       |

# タブ部分に選択したタブが表示されていることを確認 ※タブの表示が多い場合は、「さらに表示」のプルダウンより確認

|                              | Q 検索                     |                        | *• 🗄 ? 🌣 单 🐻                                          |
|------------------------------|--------------------------|------------------------|-------------------------------------------------------|
| ••••• UM販売購買   受注見積 >   受注 > | 受注生産依頼 受注生産解除 出荷指図 🗸 出荷実 | 績 🗸 売上 🗸 請求 🗸 債権       | 奉行IF 🗸 さらに表示 🔻 🖌                                      |
| <ul> <li></li></ul>          | 澤行 I F・数秒前 に更新されました      | 新規 インボート<br>Q このリストを検索 | 所有者の変更 印刷用に表示 ○ ● ● ● ● ● ● ● ● ● ● ● ● ● ● ● ● ● ● ● |

# 3.12. ボタンの設定

| オブジェクト    | ボタン種類 | コンポーネント                                |
|-----------|-------|----------------------------------------|
|           | 新規    | snps_um:scmReceipt                     |
| 入金 (※)    | 削除    | snps_umReceiptDeleteButton             |
| 債権消込(※)   | 新規    | snps_um:scmDeptClearing                |
| 前払金(※)    | 新規    | snps_um:scmAdvancePaymentNew           |
| 前受金(※)    | 削除    | snps_umAdvanceReceiptDeleteButton      |
| 受取手形(※)   | 削除    | snps_umNoteReceivableDeleteButton      |
| 債権期日決済(※) | 削除    | snps_umARDueDateSettlementDeleteButton |
| 支払手形 (※)  | 削除    | snps_umNotePayableDeleteButton         |
| 債務期日決済(※) | 削除    | snps_umAPDueDateSettlementDeleteButton |

下記に記載のボタンの設定を変更してください。

※ 債権債務ご利用の場合

#### <手順>

#### ①画面右上の歯車ボタン「設定」をクリック

|              | すべて ▼                                |                    | a 1 👰 🖡 🗔 |
|--------------|--------------------------------------|--------------------|-----------|
| セールスホーム 商談 🗸 | リード 🗸 ToDo 🗸 ファイル 🗸 取引先 🏑 取引先責任者 🗸 🔅 | キャンペーン 🗸 ダッシュボード 🗸 | さら 設定 🧳   |
| 四半期パフォーマンス   | 今日 1:06 午後 の膳占                       | アシスタント             |           |

### ② オブジェクトマネージャータブで該当のオブジェクトをクリック

|                         |                   |                                    | Q [設定 | [] を検索   |     |    |  | * •        | •    | ) ŵ | Ļ   | 6 |
|-------------------------|-------------------|------------------------------------|-------|----------|-----|----|--|------------|------|-----|-----|---|
| 設定                      | ホーム               | ム オブジェクトマネージャ 🗸                    |       |          |     |    |  |            |      |     |     |   |
| き<br>設定<br>オブミ<br>7件の項目 | <b>ジエ</b><br>ま(表示 | <b>クトマネージャ</b><br><sup>ラベル頃)</sup> | - M   |          |     |    |  | る 受進       |      |     | 作成、 |   |
| 表示ラベル                   | •                 | API 参照名                            |       | 種別       |     | 説明 |  | 最終更新       | リリース | 済み  |     |   |
| 受注                      |                   | snps_umSalesOrderc                 |       | カスタムオブジュ | ェクト |    |  | 2021/11/05 | ~    |     |     | • |
| 受注                      |                   | appsfs_SalesOrder_c                |       | カスタムオブジョ | ェクト |    |  | 2021/04/28 | ~    |     |     | • |

### UM販売購買

リリースノート ver.1.20~1.23

#### ③ボタン、リンク、およびアクションをクリックし、該当のボタンの編集をクリック Q. [設定] を検索 \* 🖬 🚓 ? 🌣 🐥 設定 ホーム オブジェクトマネージャ 🗸 設定 > オブジェクトマネージャ ٢ 受注 ボタン、リンク、およびアクション 詳細 Q クイック検索 新規アクション 新規ボタンまたはリンク 11 件の項目 (表示ラベル順) 項目とリレーション 参昭 View 標進ページ • ページレイアウト 受注タブ Tab 標準ページ ¥ Lightning レコードページ 引き受ける 標準ページ ボタン、リンク、およびア Accept • クション 新規 CreatedNew リストボタン URL コンパクトレイアウト 項目セット 新規 New 標準ページ v オブジェクト制限 編集 注文請書出力 詳細ページボタン OrderConfirmationPdfOutput Visualforce ページ レコードタイプ 編集 Edit 標準ページ 夕仲 ④Lightning Experienceの上書き、モバイルの上書きの設定を変更し、保存ボタンをクリック Q. [設定] を検索 \* 🖬 🚓 ? 🌣 🐥 [ 設定 ホーム オブジェクトマネージャ 🗸 設定 > オブジェクトマネージャ ۲ 受注 上書きする標準ボタンまたは標準リンク このページのヘルプ 🕜 New 詳細 標準ボタンまたはリンクを上書きすると、ユーザがそれらをクリックしたときの動作が変更されます。たとえば、ユーザが [表示] ボタンをクリックしたときに標準の Salesforce ページを表示するのではなく、カ スタムSコントロール、Visualforce ページ、Lightning コンポーネント、または Lightning ページを起動できます。 項目とリレーション 上書さは、同じアクションのプログラムによるカスタマイズにも適用されます。たとえば、レコード表示イベントを起動すると、ユーザがそのレコードの [表示]をクリックしたときと同じ設定が使用されて、同じア クションが実行されます。 ページレイアウト Salesforce Classic、Lightning Experience、モバイルで異なる上書き動作を設定できます。 Lightning レコードページ プロパティの上書き 保存 キャンセル ボタン、リンク、およびア クション 表示ラベル 新規 コンパクトレイアウト 名前 New デフォルト 標準ページ 項目セット Salesforce Classic の上書き ● 上書きしない (デフォルトを使用) 👔 ○ Visualforce ページ --なし-~ オブジェクト制限 Lightning Experience の上書き ● Lightning コンポーネント snps\_ur $\overline{\phantom{a}}$ レコードタイプ モバイルの上書き ● Lightning コンポーネント Snps\_um ~ 冬世

# 3.13. 入力規則の変更

今回、対象はありません。

# 3.14. フローの変更

下記に記載のフローを変更してください。

| フローの表示ラベル                             | 変更内容    |
|---------------------------------------|---------|
| SCM Debt Clearing Change Balance Flg  | フローを有効化 |
| SCM Payment Result Change Balance Flg | フローを有効化 |
| SCM Receipt Change Balance Flg        | フローを有効化 |

<手順>(例)SCM Debt Clearing Change Balance Flgを有効化

```
    設定メニューより、ホーム >プロセスの自動化>フローを選択します。
    ※ クイック検索 ボックスに「フロー」と入力すると簡単に検索できます
```

```
* 🖬 🚓 ? 🏟 🖡 🐻
                               Q. [設定] を検索
 設定
          <u>ホーム</u> オブジェクトマネージャ v
 Q 70-
                             設定
                                                                                                           作成 🚽
                          A
                             ホーム
> アプリケーション
  \checkmark Lightning Bolt
                                                            <mark>フロー</mark>カテゴリ
✓ ワークフローサービス
   データ処理エンジン
                                                           0
                       <
   バッチ管理
                             デジタルトラストカードを有効化
                                                                                          Einstein 予測ビルダー
                                                        Einstein レコメンデーションビルダー
   ワーク<mark>フロー</mark>サービスを監視
                            COVID 期間中にビジネスを安全に再開する方法
                                                         あらゆるユーザのすべてがパーソナライズされた
                                                                                       構築して予測し、対応策を実行します。
  プロセスの自動化
                                をチームおよび顧客に示します。
                                                              おすすめを構築します。
   フロー
                                                                   おすすめについて
                                使用開始
                                         詳細はこちら
                                                           開始 🗗
                                                                                                開始
    フローに移行
  ▽ ワーク<mark>フロー</mark>アクション
     ToDo
                         最後に使用
     アウトバウンドメッセージ
                         10 個の項目
     メールアラート
```

[フロー]ページが表示されます。
 該当のフローの表示ラベルの「▼」ボタンより、「詳細とバージョンの表示」を選択します。
 ※既に「有効」にチェックが入っている場合は、以降の設定は不要です。

|                                                                                                 |                                               | 入 [設定]を検 | 索           | -      | -                                                                                                    |         |            |                |       |                | *    | 0    |         | ? \$  | x 🌲    |          |
|-------------------------------------------------------------------------------------------------|-----------------------------------------------|----------|-------------|--------|----------------------------------------------------------------------------------------------------|---------|------------|----------------|-------|----------------|------|------|---------|-------|--------|----------|
| **** 設定 ホーム オブジェ                                                                                | クトマネージャ 🗸                                     |          |             |        |                                                                                                    |         |            |                |       |                |      |      |         |       |        |          |
| <ul> <li>Q フロ−</li> <li>&gt; アブリケーション</li> </ul>                                                | 段定<br>フロー                                     |          | ≥           |        |                                                                                                    |         |            | "( <i>C</i> /- |       | 70-            | トリガエ | クスブ  | 'o-7    |       | 新規フロ   | )<br>_   |
| <ul> <li>✓ Lightning Bolt</li> <li>フローカテゴリ</li> <li>✓ ワークフローサービス</li> <li>デークが確ているい。</li> </ul> | フロー定義<br>すべてのフロー マ 平<br>21 個の項目・並び替え基準: フローの表 | 示ラベル・検索  | 条件: すべてのフロ- | -定義·   | ・数秒前に                                                                                                    | 更新されました |            | SM <i>I</i> (7 |       | \ <i>U12</i> 0 |      |      |         | \$    | C      | <b>•</b> |
| 「リーラ処理エンシン                                                                                      | フローの表示ラベル ↑                                   | ~        | プロセス種別      | $\sim$ | 有効                                                                                                    | 〜 テンプ   | ◇ パッケージの状態 | 思く             | バッケ 🗸 | 最終更新者          | ~    | 最終   | 更新日     |       | $\sim$ |          |
| ワーク <mark>フロー</mark> サービスを監視                                                                    | SCM Debt Clearing Change Balance              | Flg      | 自動起動フロー     |        |                                                                                                    |         | 管理-インストー   | ル済み            |       | UM販売管理 管理      | 理者   | 2022 | 2/08/31 | 20:35 | (      | <b>.</b> |
| ◇ プロセスの自動化                                                                                      | SCM Payment Result Change Balance             | e Flg    | 自動起動フロー     |        |                                                                                                    |         | 管理-インストー   | ル済み            |       | UM販売管理 管理      | 理者   | 2 1  | 新細とバ    | (ージョ) | ンの表示   | ŧ        |
| 70-                                                                                             | SCM Receipt Change Balance Flg                |          | 自動起動フロー     |        |                                                                                                    |         | 管理-インストー   | ル済み            |       | UM販売管理 管理      | 理者   | 2    | ¥細を編    | 集     | _      | -        |
| <mark>フロー</mark> に移行                                                                            | SetAreaBasevalue                              |          | 自動起動フロー     |        | <ul> <li>Image: A start of the start of the start of</li></ul> |         | 管理-インストー   | ル済み            |       | UM販売管理 管理      | 理者   | 2    |         |       |        | _        |
| ✓ ワーク <mark>フロー</mark> アクション                                                                    | SetPurchaseOrderRequestStatus                 |          | 自動起動フロー     |        | <ul> <li>Image: A start of the start of the start of</li></ul> |         | 管理-インストー   | ル済み            |       | UM販売管理 管理      | 理者   | 2022 | 2/02/21 | 14:42 |        | •        |

#### 3. 「フローのバージョン」>「アクション」より、「有効化」を選択します。

| <b>(</b>                                                                                             | Q                                                | [設定]を検索                                              |                                     | * -                                   | ] @ ? \$ 🖡 🐻            |
|----------------------------------------------------------------------------------------------------|--------------------------------------------------|------------------------------------------------------|-------------------------------------|---------------------------------------|-------------------------|
| **** 設定 ホーム オブジェ                                                                                     | クトマネージャーン                                        |                                                      |                                     |                                       |                         |
| <ul> <li>Q フロー</li> <li>&gt; アプリケーション</li> <li>&gt; い Liabaica Bab</li> </ul>                        | <b>診</b><br>フロー                                  |                                                      |                                     |                                       |                         |
| <ul> <li>&gt; Lighthing Bolt</li> <li>フローカテゴリ</li> <li>&gt; ワークフローサービス</li> <li>データ処理エンジン</li> </ul> | סב–<br>SCM Debt Clearing Chang<br>« יוארגפָז:סב– | e Balance Flg                                        |                                     |                                       | <i>201</i> ₹−300^1113 😧 |
| バッチ管理                                                                                                | フローの詳細                                           | 編集 実行                                                |                                     |                                       |                         |
| ワーク <mark>フロー</mark> サービスを監視                                                                         | フローの表示ラペル                                        | SCM Debt Clearing Change Balance Fig                 | フローの API 参照名                        | SCM_DebtClearingChangeBalanceFlg      |                         |
|                                                                                                    | 說明                                               | 債権/前込明細作成時に伝票ステータスを承認済、残高作成フラグをTrueに変更する             | 名前空間ブレフィックス<br>種別の                  | snps_um<br>自動記動フロー                    |                         |
| ◇ ノロビスの目動16                                                                                          | 環境。                                              | デフォルト                                                | URL                                 | /flow/snps_um/SCM_DebtClearingChangeB | BalanceFlg              |
| 70-                                                                                                  | 有効パージョン                                          |                                                      | 有効化/無効化設定者                          |                                       |                         |
| フローに移行                                                                                               |                                                  | レコード - 保存後に実行<br>管理者 IM最高管理 2022/08/31 2035          | 作版者                                 | <u>官理者 UM販売官理</u> , 2022/08/31 20:35  |                         |
| ✓ ワーク <mark>フロー</mark> アクション                                                                         |                                                  |                                                      |                                     |                                       |                         |
| ToDo                                                                                                 | フローのパージョン                                        |                                                      |                                     |                                       |                         |
| アウトバウンドメッセージ                                                                                         | アクションフローの表示ラペル                                   | バージョン 説明                                             | 次を使用して作成 作成日                        | 種別 状況 モードで実行                          | フローを実行するための API パージョン   |
| メールアラート                                                                                              | 実行 有効化 SCM Debt Clearing Change Fig              | Balance 1 価権)前込明細作成時に伝票ステータスを承認済、残高作成フラグをTrue<br>更する | に変 Flow Builder 2022/08/31<br>20:35 | 自動起動フロー 無効 デフォルトモー                    | 55.0                    |

### 4. 「有効」にチェックが入っていることを確認してください。

| -                                                                           |                                                                  | Q. [設定] を検索                        |                   |               |                            |                | *                    |                              | ?‡            | 🌲 🐻      |
|-----------------------------------------------------------------------------|------------------------------------------------------------------|------------------------------------|-------------------|---------------|----------------------------|----------------|----------------------|------------------------------|---------------|----------|
| 武定 ホーム オブジェクトマネージャ ∨                                                        |                                                                  |                                    |                   |               |                            |                |                      |                              |               |          |
| <ul> <li>Q フロ−</li> <li>&gt; アプリケーション</li> </ul>                            | 段走<br>フロー                                                        |                                    | 11 ( C) 2 * 111 * |               |                            | ()    (-22)-2- | 70-197               | )エクスプローラ                     | 5 新夫          | 見フロー     |
| <ul> <li>✓ Lightning Bolt</li> <li>フローカテゴリ</li> <li>✓ ワークフローサービス</li> </ul> | フロー定義<br>すべてのフロー ▼ ■                                             |                                    |                   |               |                            |                |                      |                              |               |          |
| データ処理エンジン<br>バッチ管理                                                          | 211回の項目・並び目え要率、クローの                                              | ◇ プロセス種別                           | → <u>有効</u>       | ✓ <b>テン</b> ✓ | バッケージの状態 〜                 | バッケ > 最終       | ®更新者 ∨               | 最終更新日                        | ×             |          |
| ワーク <mark>フロー</mark> サービスを監視<br>〜 プロセスの自動化                                  | SCM Debt Clearing Change Balar<br>SCM Payment Result Change Bala | ce Flg 自動起動フロー<br>ance Flg 自動起動フロー |                   |               | 管理-インストール済み<br>管理-インストール済み | UM             | 販売管理 管理者<br>販売管理 管理者 | 2022/09/01 1<br>2022/08/31 2 | 2:58<br>!0:35 | <b>V</b> |
| 70-                                                                         | SCM Receipt Change Balance Flg                                   | 自動起動フロー                            |                   |               | 管理-インストール済み                | UM             | 販売管理 管理者             | 2022/08/31 2                 | .0:35         | •        |